## https://www.youtube.com/watch?v=5fu86eUR2GU

## **<u>Filmstrip</u>** – video les

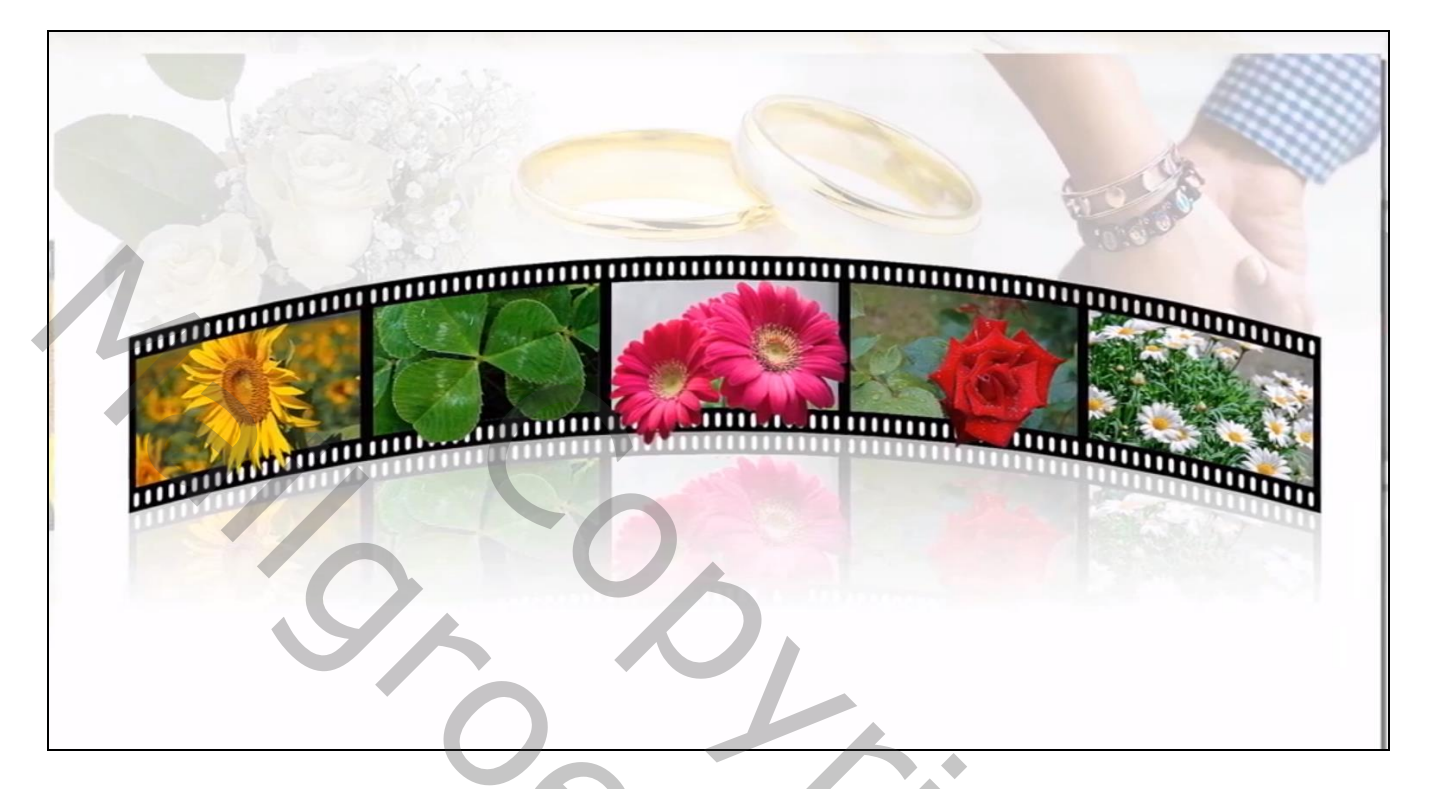

<u>Gebruikte afbeeldingen</u> : madeliefjes; bloem; geluk; bladeren; ring; rozen1; rozen2; zonnebloem

Open een nieuw document : 1280 x 720 px; 72 ppi; transparante achtergrond achtergrond laag vullen met wit Nieuwe laag; rechthoekige selectie maken; vullen met zwart

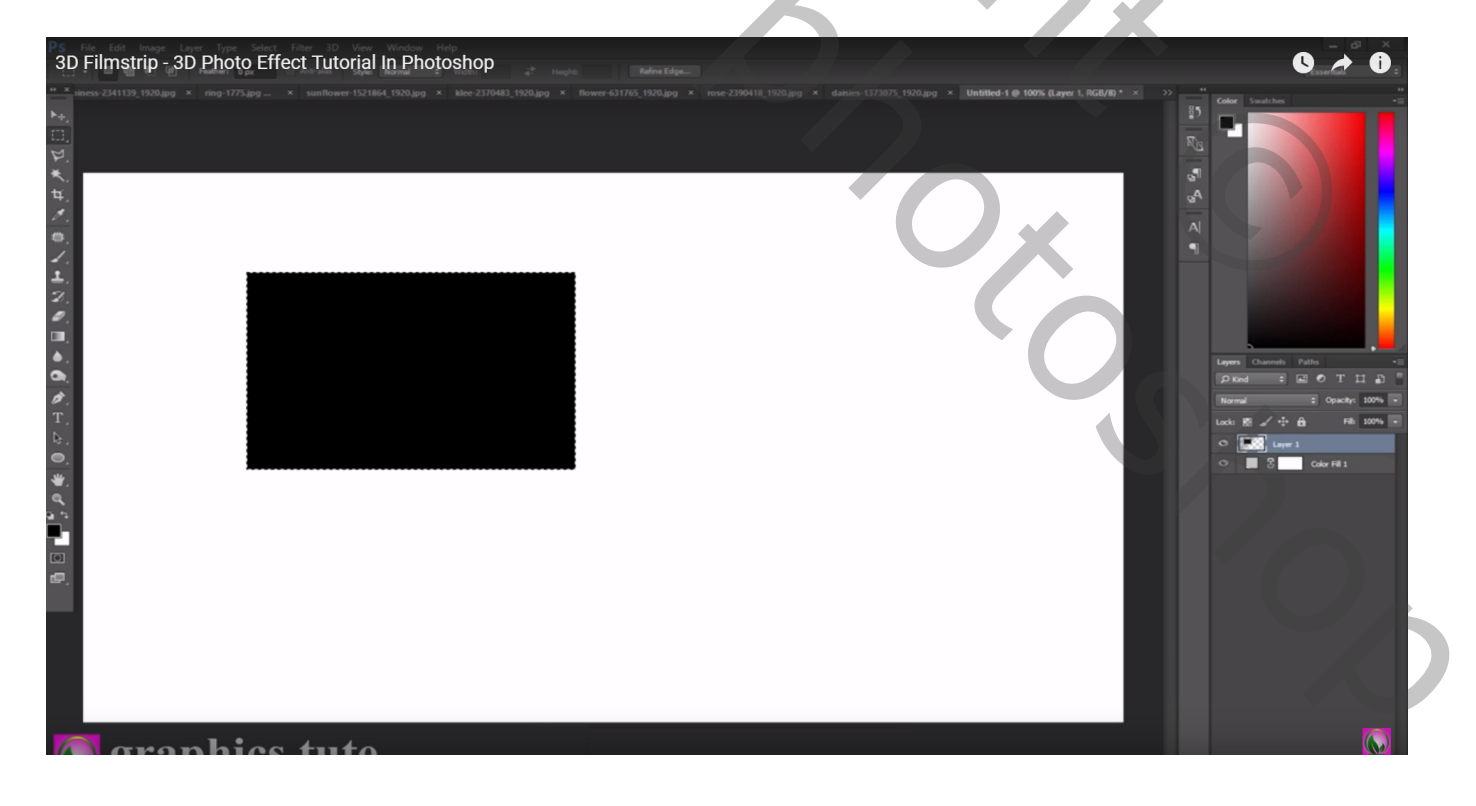

Nieuwe laag; selectie maken binnen en midden vorige rechthoek; vullen met wit

| 3D Filmstrip - 3D Photo Effect Tutorial In Photoshop | 0 *                                                                                                    |
|------------------------------------------------------|----------------------------------------------------------------------------------------------------|
|                                                      | Image: Second the second test is a second test is a second t |

De beide lagen samenvoegen; bekomen laag kleiner maken; naar links opschuiven Laag 4 keren dupliceren; telkens mooi tegen mekaar plaatsen

| PS File Ec<br>3D Film<br>*** 2341139_1 | it Image Layer Type Select<br>strip - 3D Photo Eff<br>920.jpg × mg-1775.jpg × × | Filter 3D View Window Hel<br>fect Tutorial In Photo<br>sunflower-1521864, 1920.jpg × klee-2 | P<br><b>Shop</b> 王 志 古 Di Of D<br>1370483_1920.jpg × nower-631765_192 | ■ 00 x0 Mode: <<br> | -∰ ≣<¢<br>daisies-1373075_1920.jpg × Untitled- | 1 @ 100% (Layer 2 copy 4, RGB/8) * × | >>                                                                                 | - 5<br>Conservation                                                                                                    |
|----------------------------------------|---------------------------------------------------------------------------------|---------------------------------------------------------------------------------------------|-----------------------------------------------------------------------|---------------------|------------------------------------------------|--------------------------------------|------------------------------------------------------------------------------------|----------------------------------------------------------------------------------------------------|
| NED艺术有人有人主义之王》《王旨《圣皇》"国史               | rranhia                                                                         |                                                                                             |                                                                       |                     |                                                |                                      | Caler 2<br>Color 2<br>Sign<br>Sign<br>Sign<br>Sign<br>Sign<br>Sign<br>Sign<br>Sign | Andobes<br>Sueveals Pails<br>Councels Pails<br>Councels Pails<br>Coun |
|                                        |                                                                                 |                                                                                             |                                                                       |                     |                                                |                                      |                                                                                    |                                                                                                    |

De vijf lagen weer samenvoegen; het geheel mooi midden je document plaatsen; indien nodig grootte nog wat aanpassen; noem de laag "strip"

| 3D Filmstrip - 3D Photo Effect Tutorial In Photoshop |                                         | 0 1           |
|------------------------------------------------------|-----------------------------------------|---------------|
|                                                      | * 115 5 5 5 5 5 5 5 5 5 5 5 5 5 5 5 5 5 | Color Swatche |
| granhics tute                                        |                                         |               |

Kies een harde gum, Kaligrafische penselen laden; kies een ovalen penseel grootte = 15px; tussenrmuimte = 156 px

| grootte = 15px; tussenrmuimte = 156 px               |                                                                          |
|------------------------------------------------------|--------------------------------------------------------------------------|
| 3D Filmstrip - 3D Photo Effect Tutorial In Photoshop | <b>9</b>                                                                 |
|                                                      | anacs 1372075, 1920 pro * Untilled 1 @ 100% (Layer 2 copy 4. RG/M* * ) > |

Klik een eerste punt aan links, hou de shift toets ingedrukt, klik een laatste punt aan rechts Doe dan hetzelfde onderaan de strip

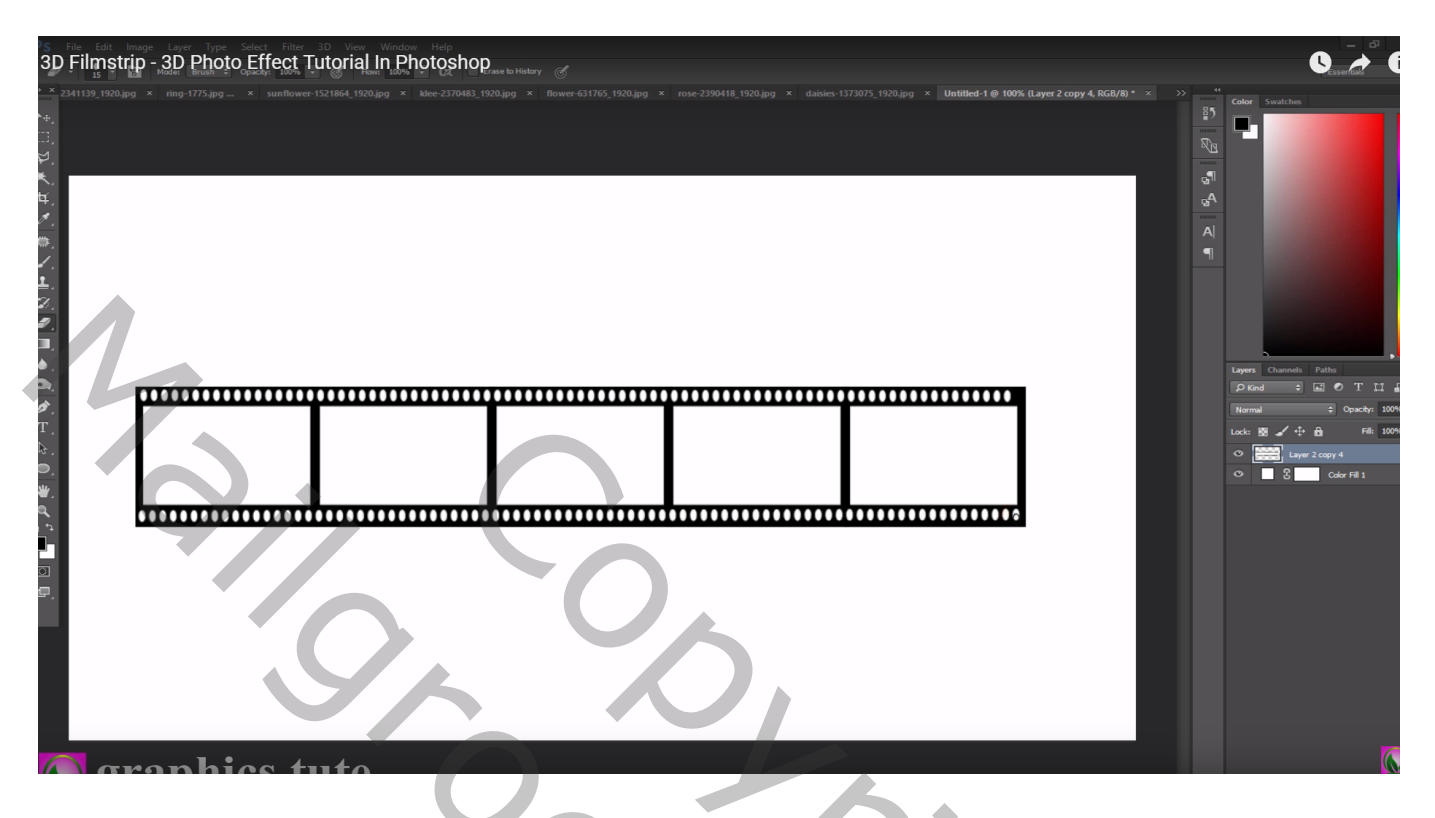

Transformatie  $\rightarrow$  Verdraaien; kies in optiebalk voor Poort; buigen = 20%

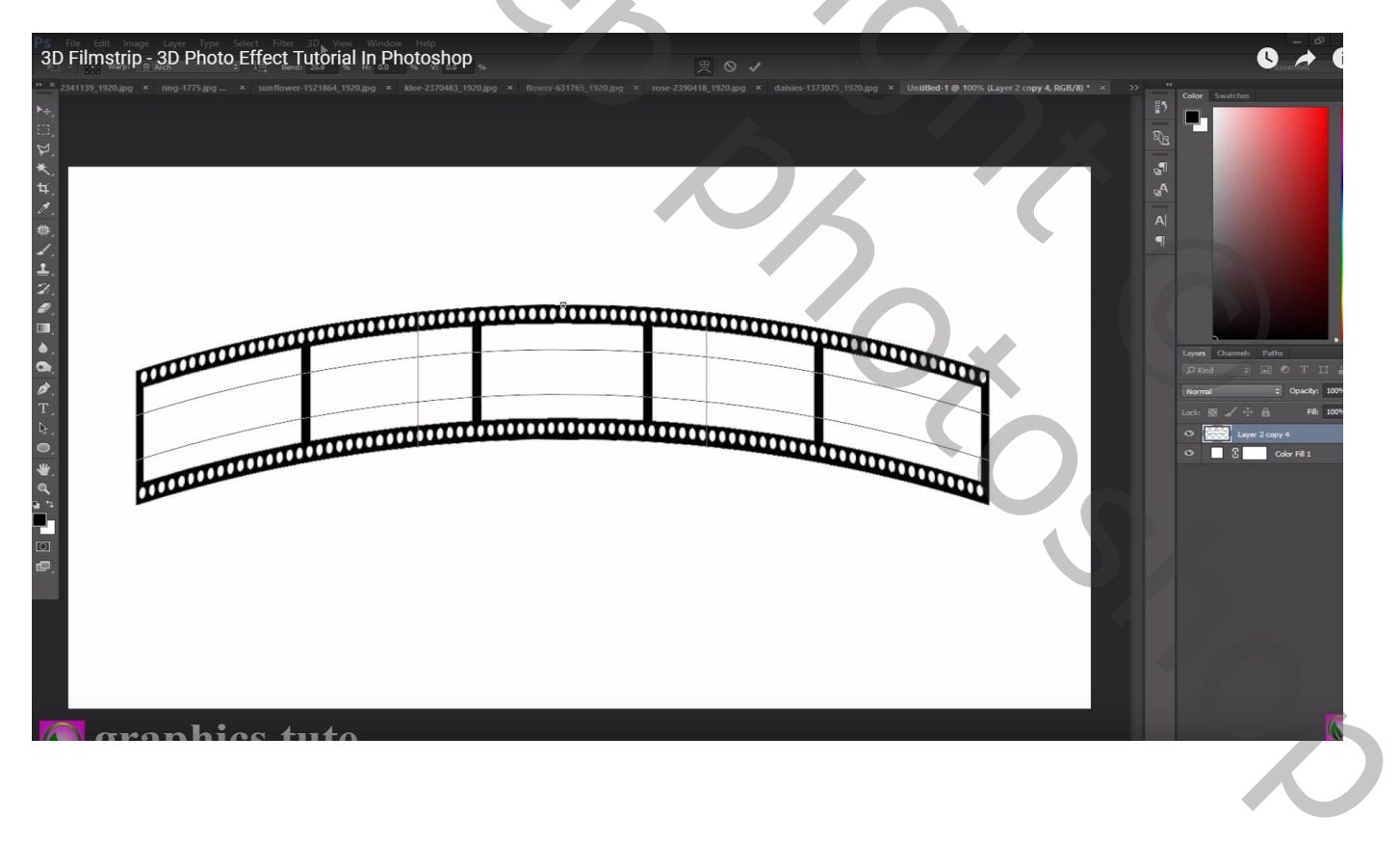

Toverstaf, Aangrenzend is aangevinkt, Shift toets ingedrukt houden, klik binnen de witte vlakken van de strip ; selectie omkeren; laagmasker toevoegen; laagmasker dan toepassen

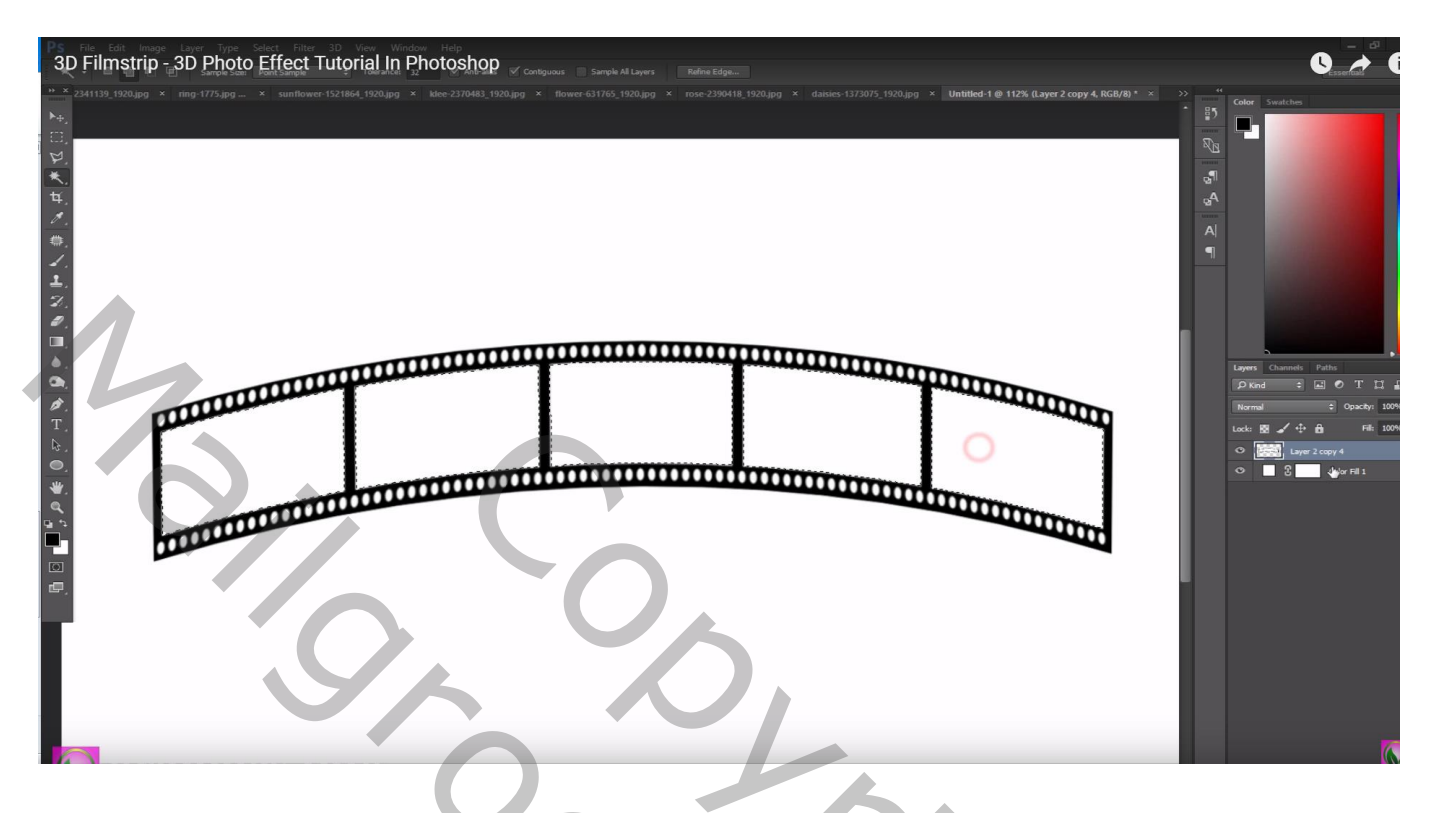

Van afbeelding "geluk" de armen en handen selecteren; toevoegen als nieuwe laag onder de "strip" laag Laagdekking = 30 %

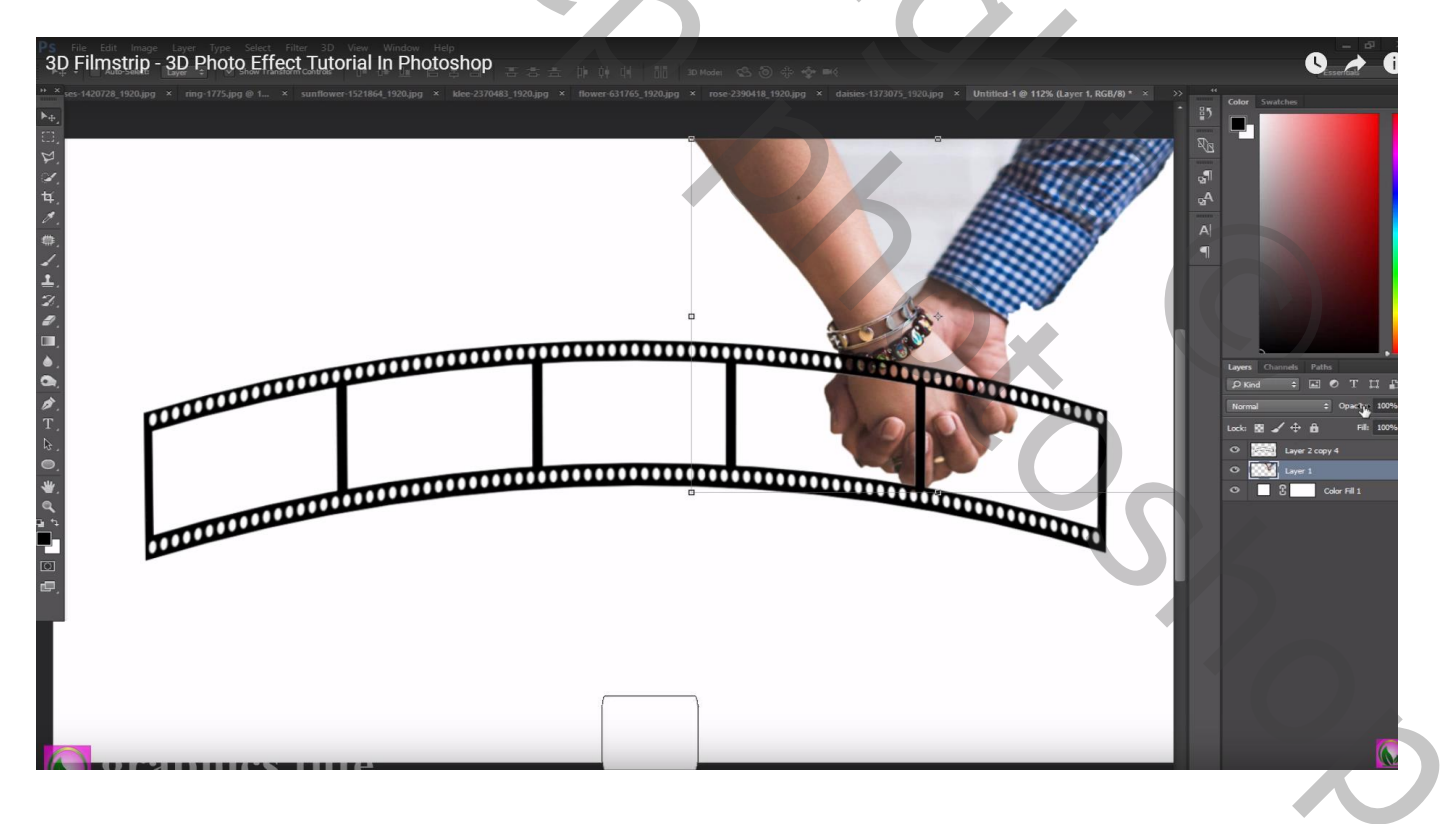

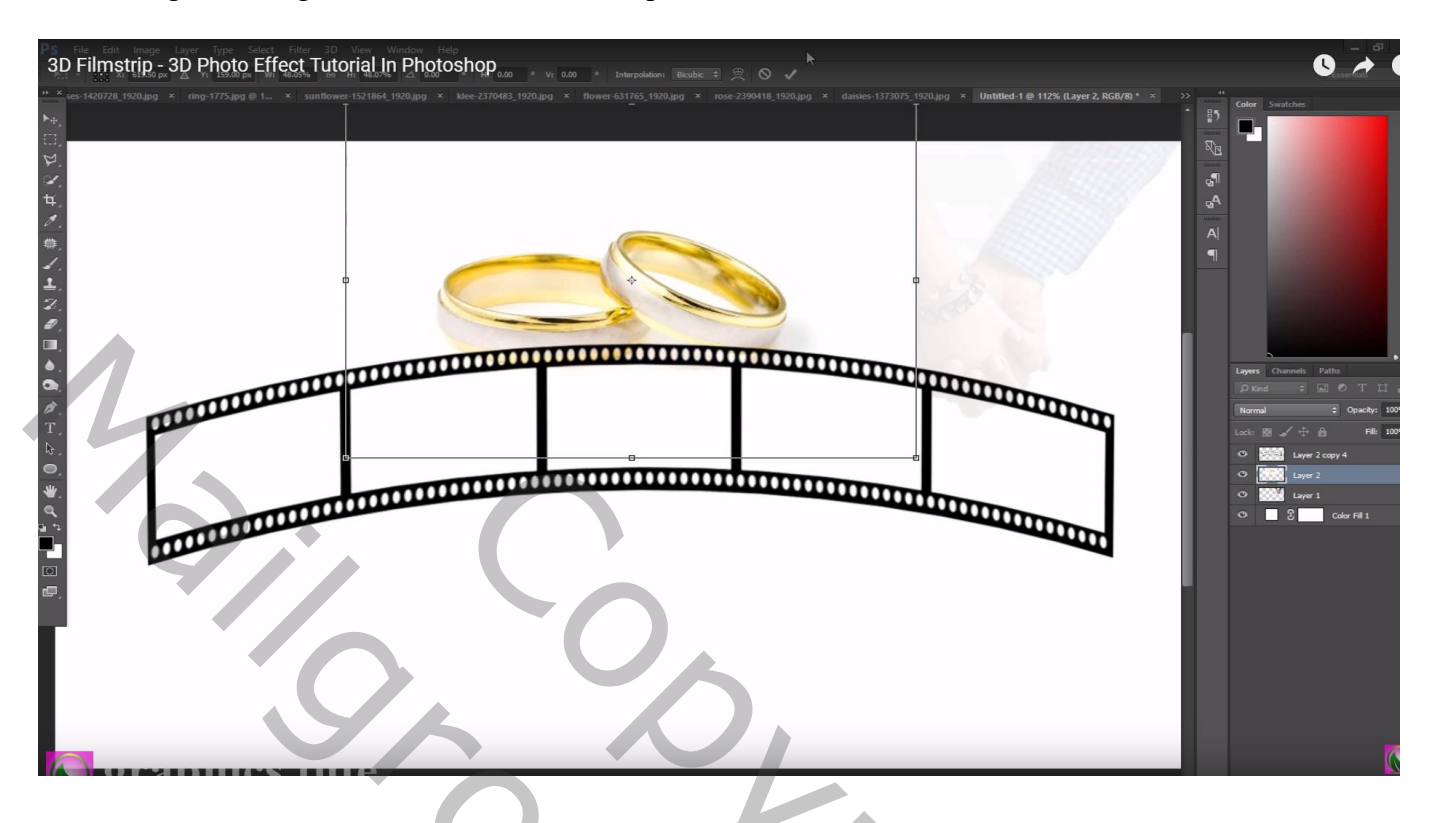

Afbeelding met "ringen" links naast de handen plaatsen

Laagmasker toevoegen; zwart transparant verloop trekken van rechts naar links; van onder naar boven Van links naar rechts Laagdekking = 48%

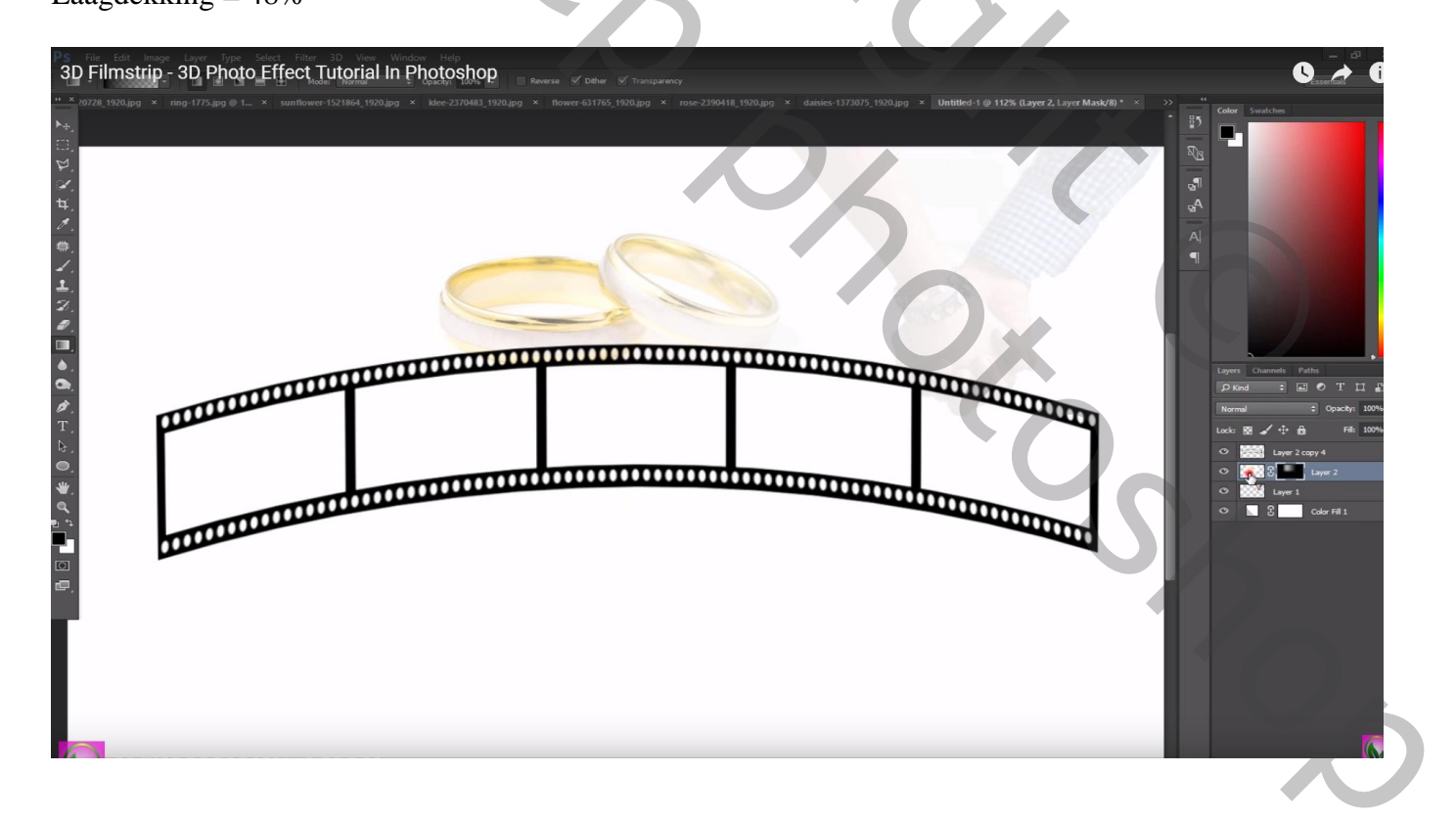

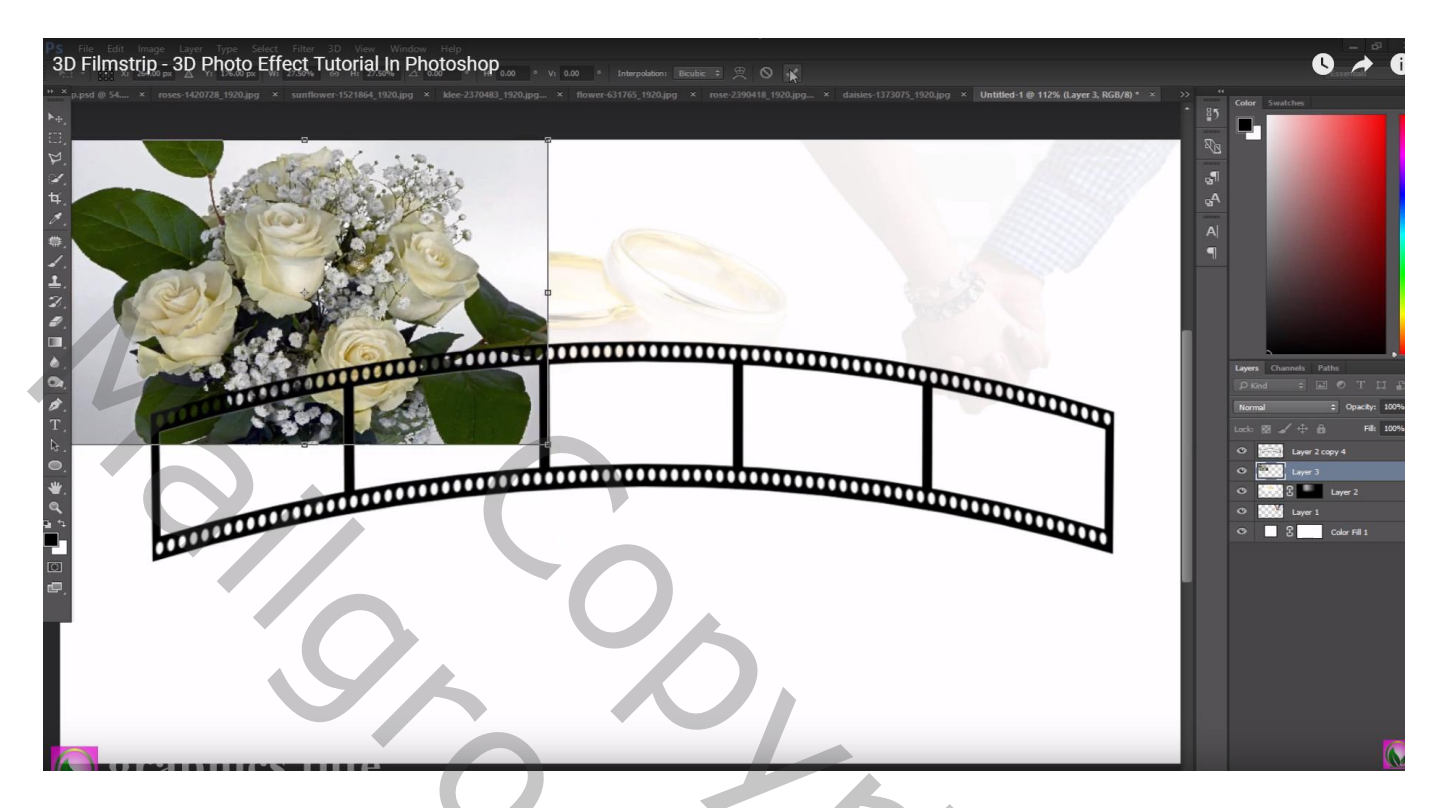

Laagmasker; harde randen verwijderen rondom die witte rozen Alle elementen nog wat verplaatsen indien nodig

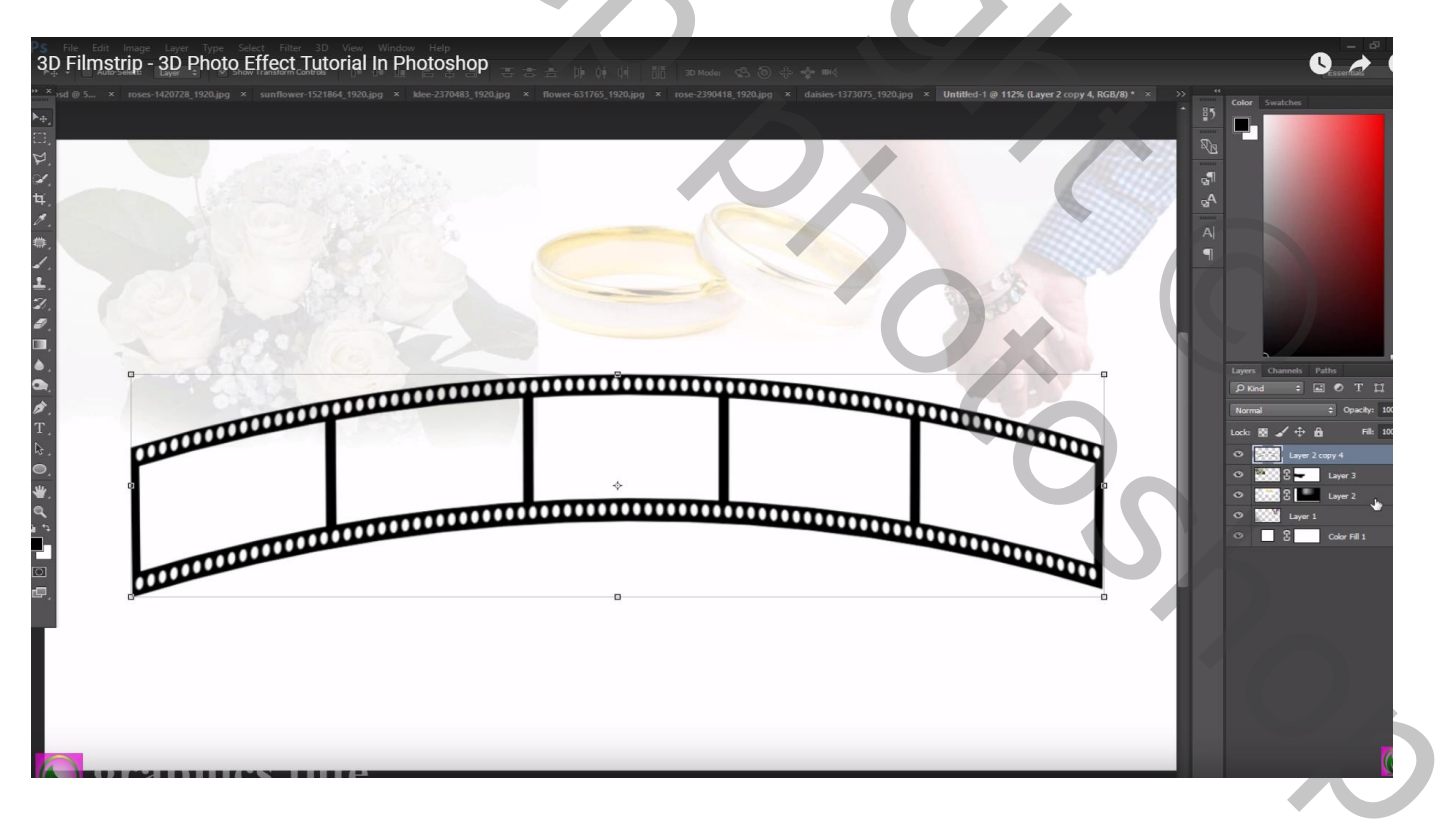

De "zonnebloem" toevoegen; afbeelding merkelijk kleiner maken; plaats onder de eerste dia Selectie maken binnen die eerste dia; voeg aan laag zonnebloem een laagmasker toe

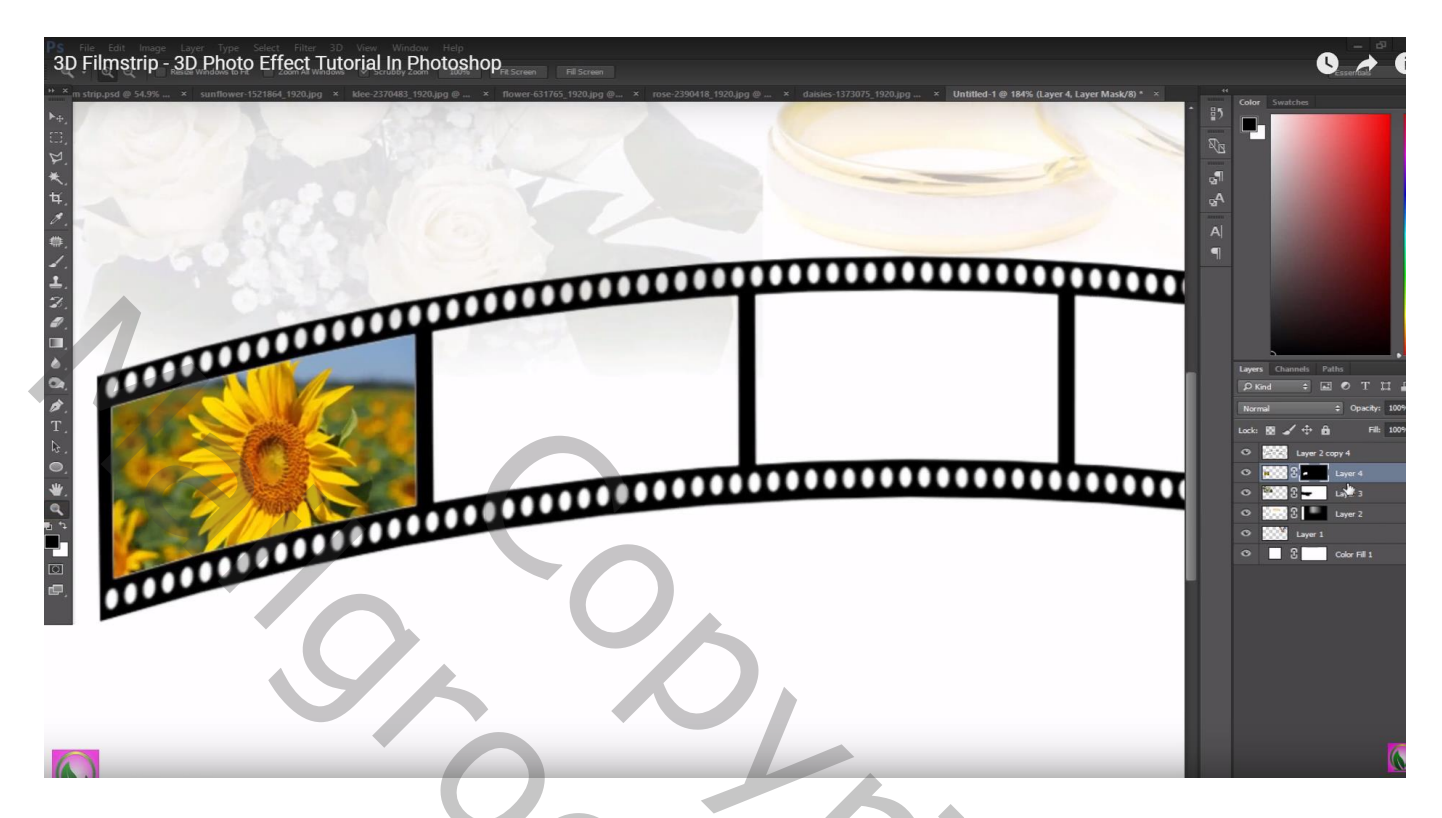

Dupliceer laag met zonnebloem; sleep boven de filmstrip op laagmasker enkele delen van de bloem weer zichtbaar maken; zacht wit penseel gebruiken

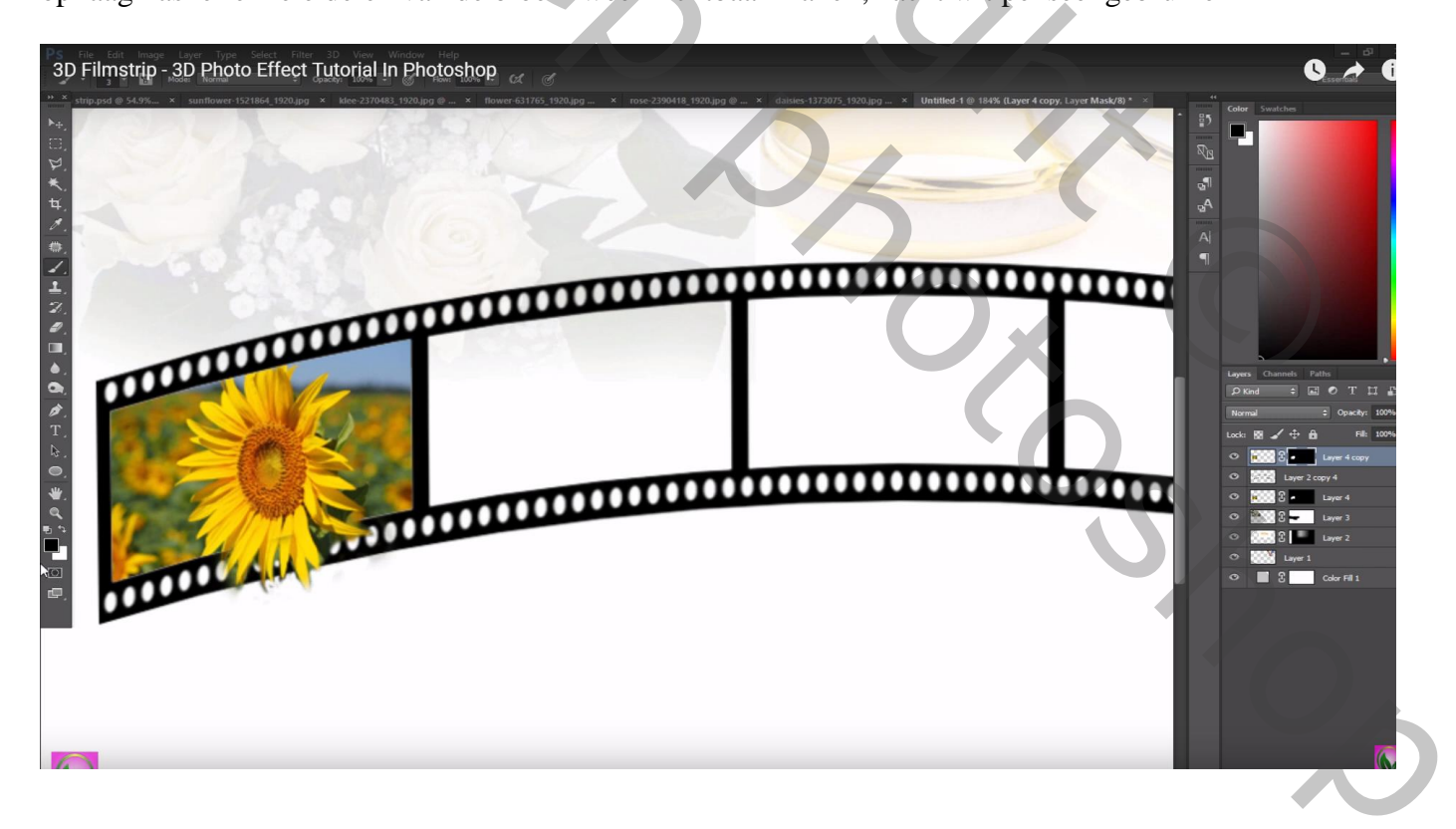

Herhaal vorige twee stappen voor de andere toe te voegen afbeeldingen

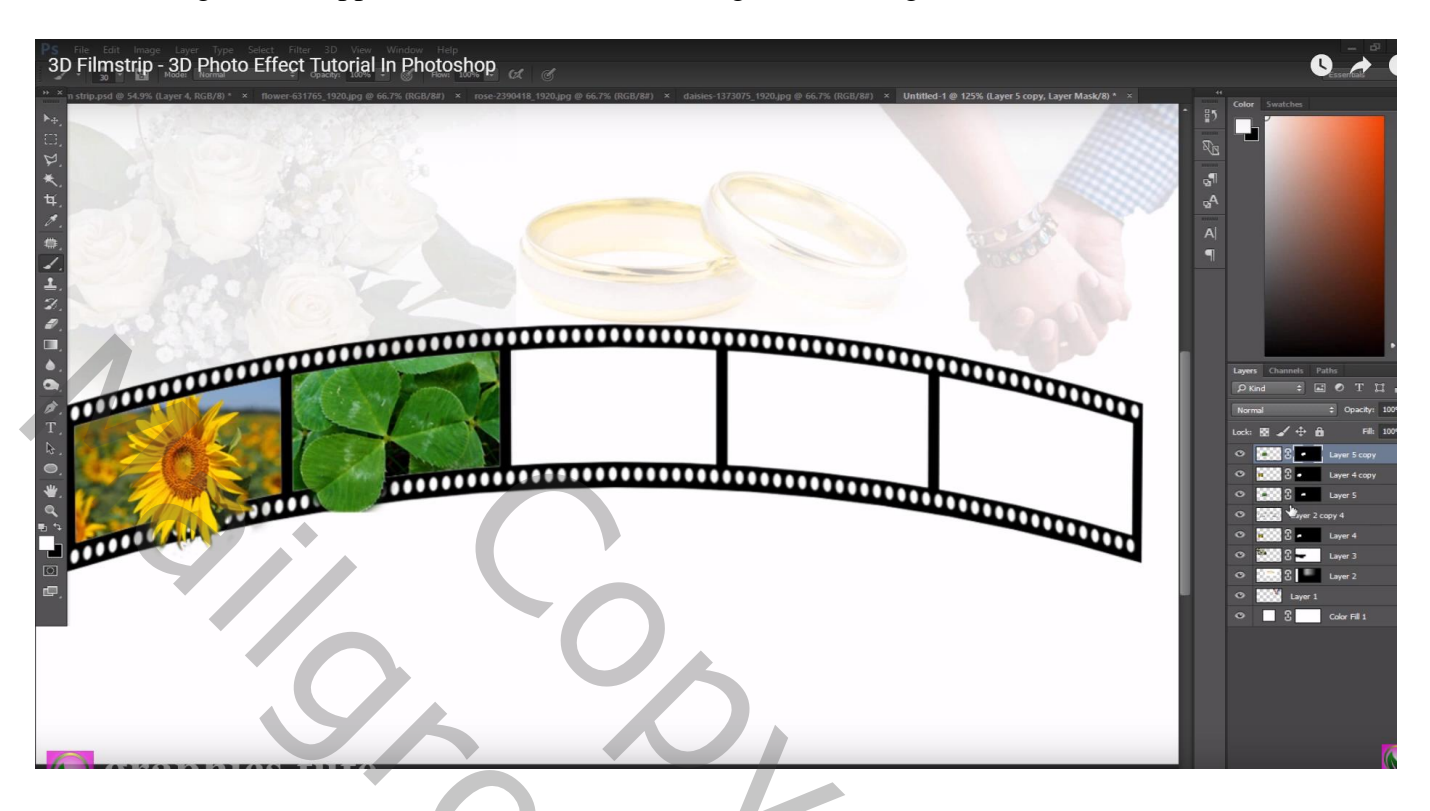

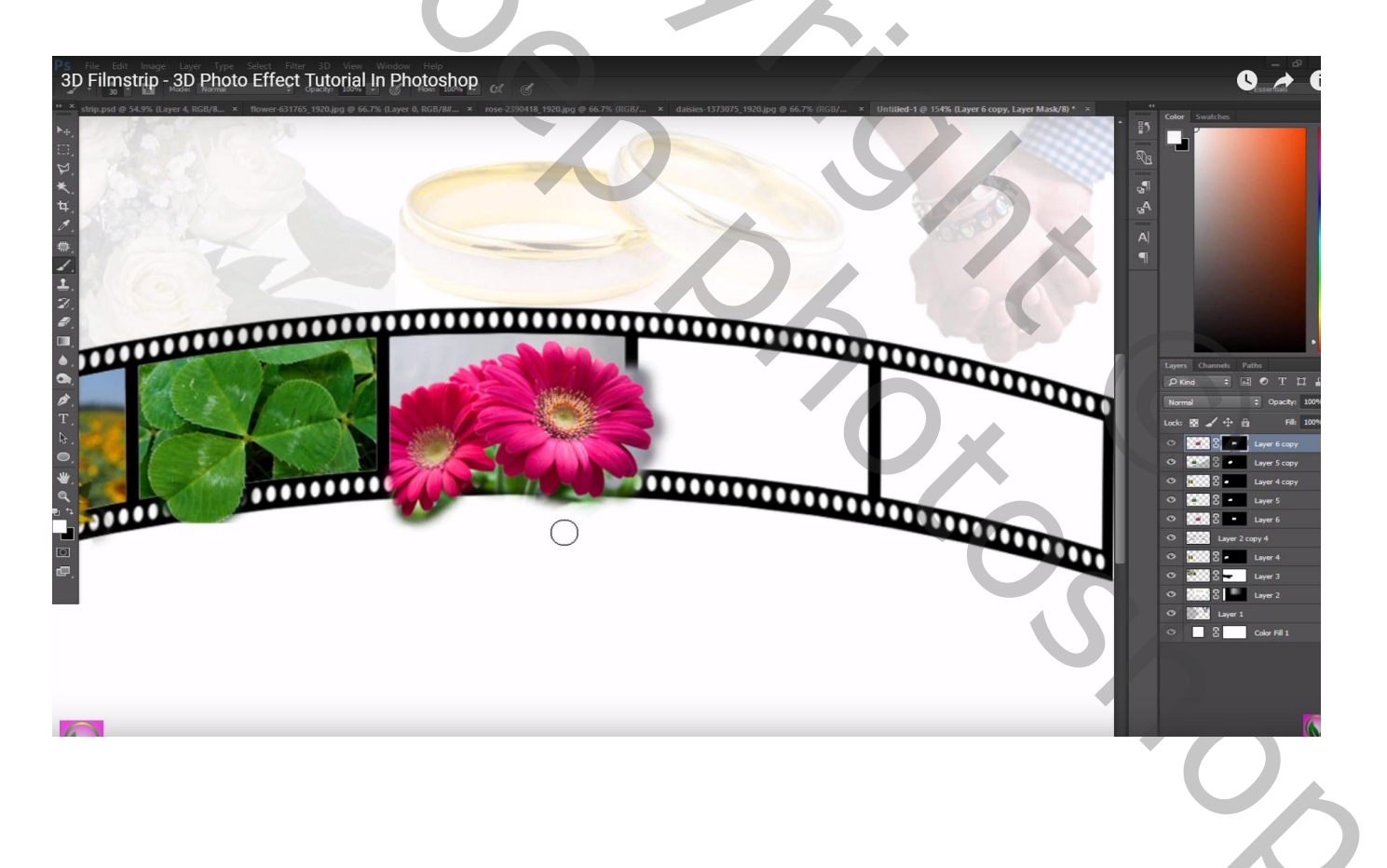

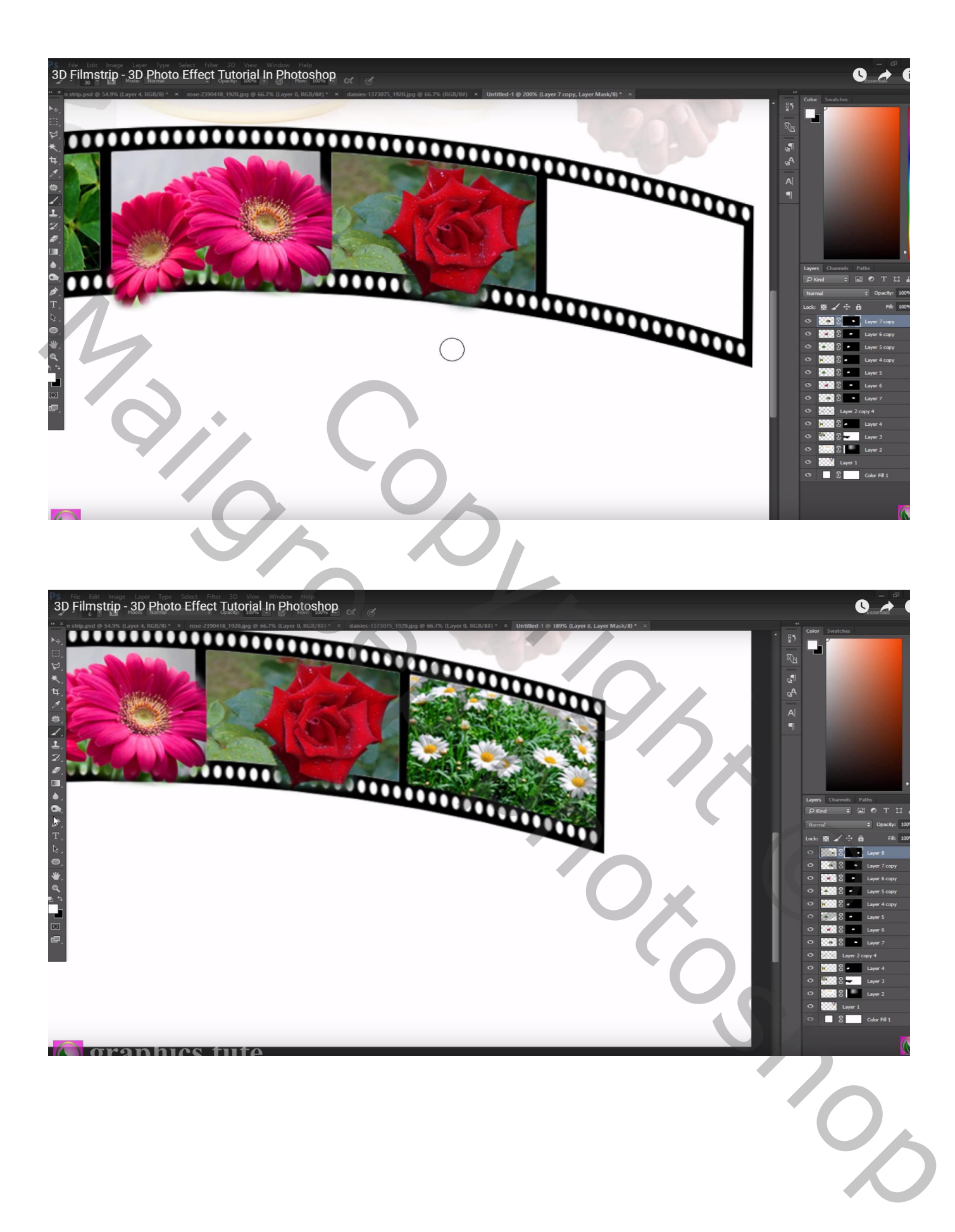

De laag met strip samen met alle toegevoegde afbeeldingen aan die strip groeperen; Bekomen groep dupliceren; de kopie groep naar onderen slepen

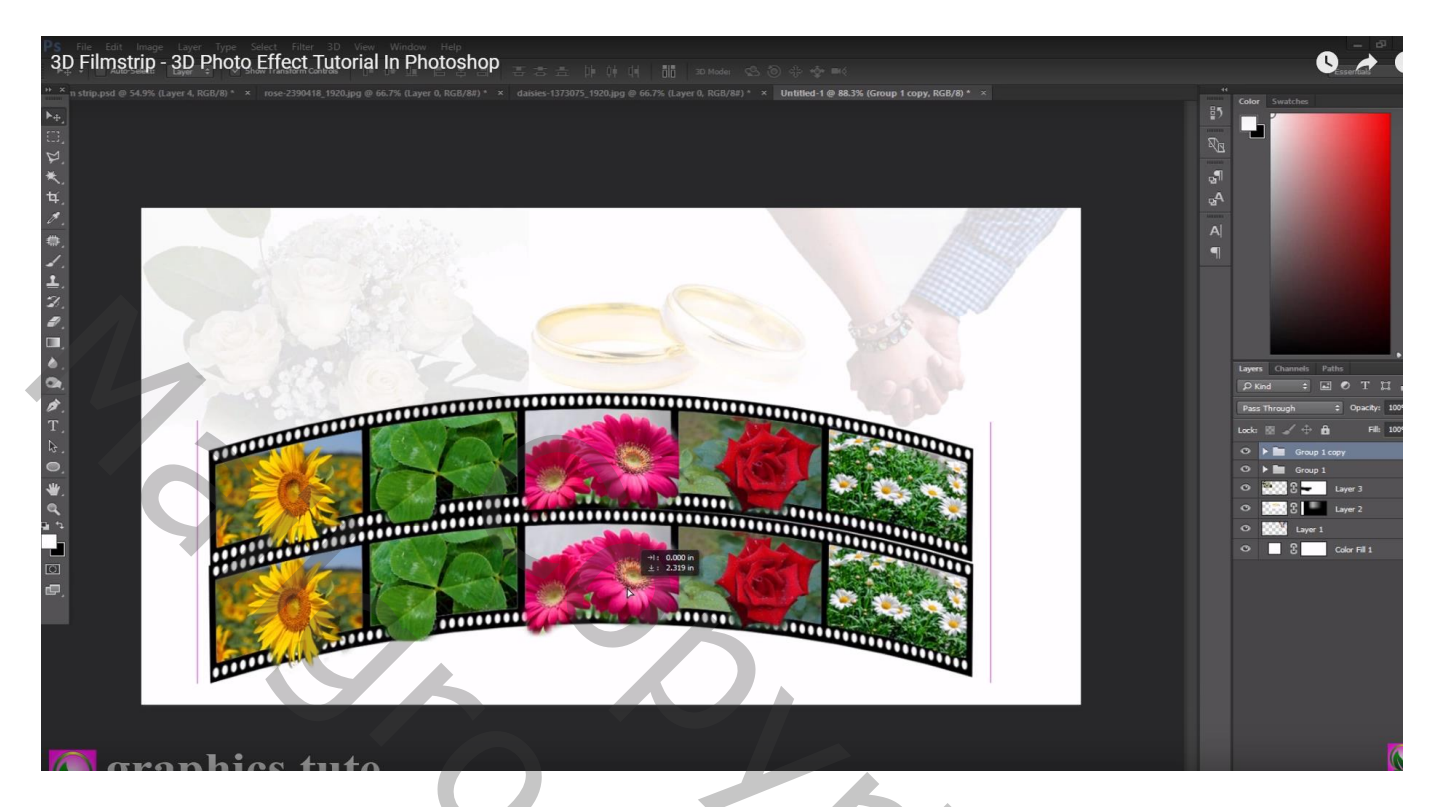

## Laagdekking = 15%

Voeg aan die kopie groep een laagmasker toe; deel onderaan wat minder zichtbaar maken

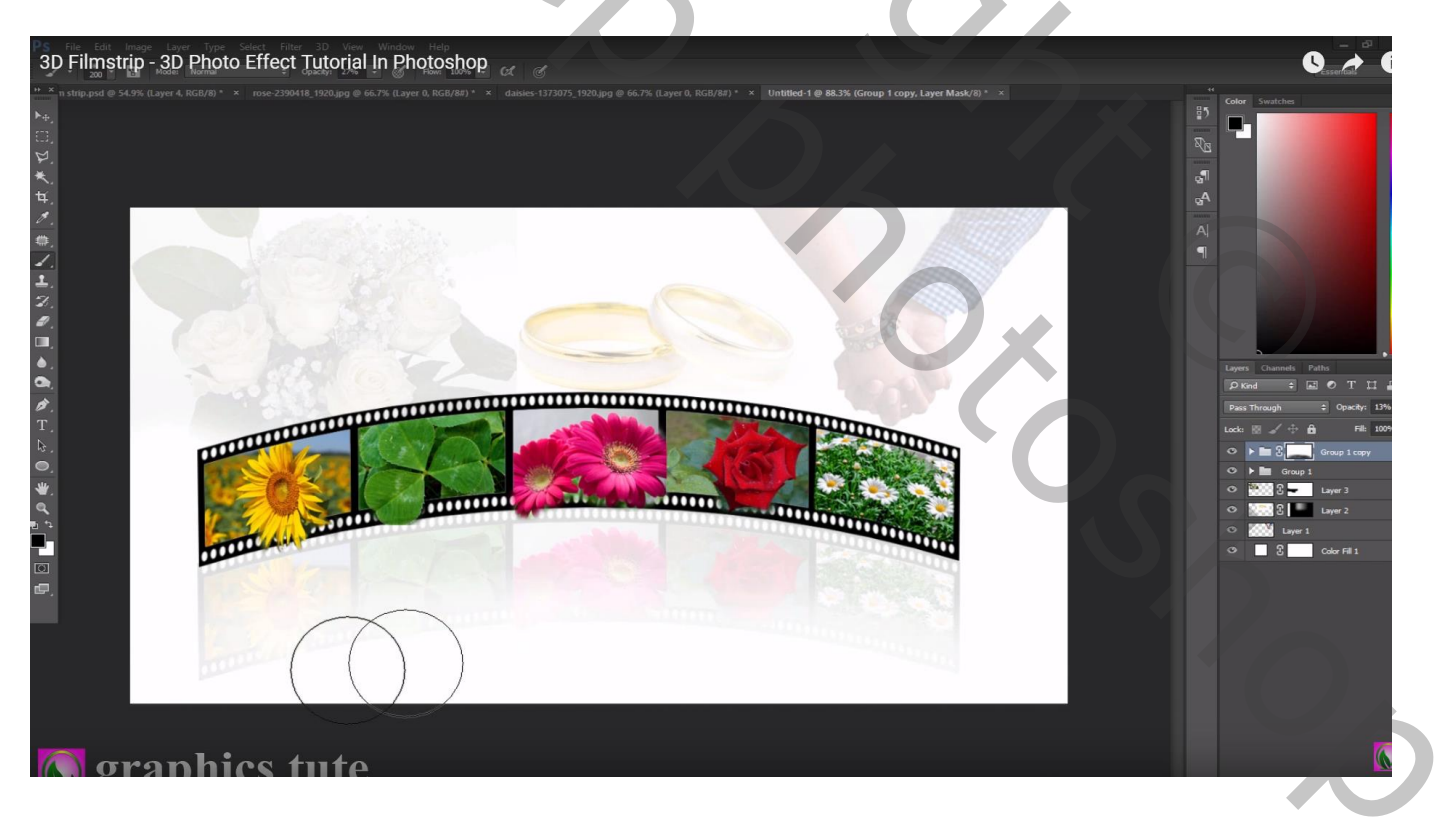

Nieuwe bovenste laag met samenvoeging van alle zichtbare lagen (Ctrl + Alt + Shift + E) Laagmodus = Lineair licht Filter  $\rightarrow$  Overige  $\rightarrow$  Hoogdoorlaat : 0,5 px

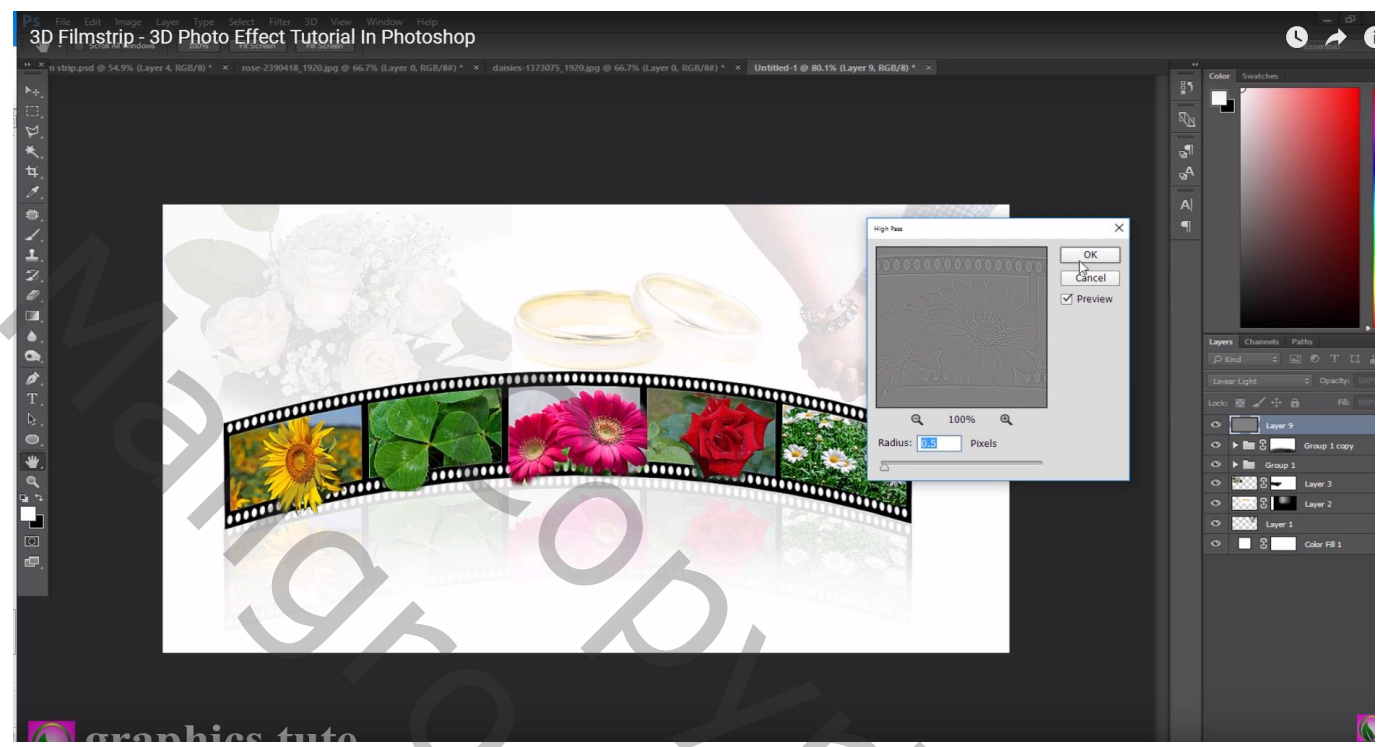

| Lineair licht   | ✓ Dekking: 100% ▼      |  |
|-----------------|------------------------|--|
| Vergr.: 🖸 🖌 🕂 角 | Vul: 100% •            |  |
| samenge         | evoegd                 |  |
|                 | strip en bloemen kopie |  |
| 🖲 🗢 📄 strip en  | bloemen                |  |
|                 | blaadjes kopie         |  |
|                 | zonnebloem kopie       |  |
|                 | roze kopie             |  |
|                 | roos kopie             |  |
|                 | maddelieven kopie      |  |
| 💌 🔄 strip       |                        |  |
| •               | maddelieven            |  |
|                 | roos                   |  |
| •               | roze                   |  |
| •               | blaadjes               |  |
|                 | zonnebloem             |  |
| · ۲ ه           | witte rozen            |  |
| 💌 🔛 🖬 🖬         | ingen                  |  |
| handen          |                        |  |
| Laag 1          |                        |  |
|                 | ⇔ f≭. □ 0. □ 1 3 .     |  |

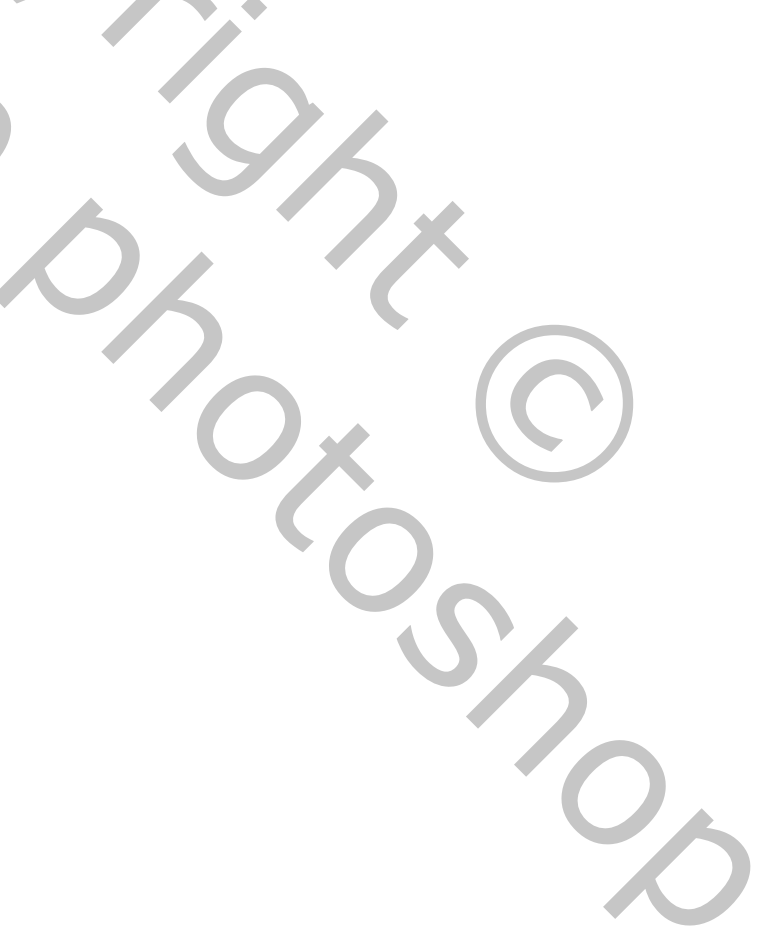